# **GSW2 EXIO ANPR** (Automatic Number Plate Recognition)

Version: ANPR Camera Settings\_2504\_2019\_2

## Content

| 1 | IN  | FRODUCTION                            | 3 |
|---|-----|---------------------------------------|---|
| 2 | AN  | PR CAMERA CONNECTION ON THE GSW2 EXIO | 4 |
|   | 2.1 | POWER SUPPLY TO THE GSW2 EXIO         | 4 |
|   | 2.2 | POWER SUPPLY TO THE ANPR CAMERA       | 4 |
| 3 | WI  | EGAND CONNECTION                      | 5 |
|   | 3.1 | GSW2 EXIO WIEGAND INPUT               | 5 |
|   | 3.2 | ANPR CAMERA WIEGAND OUTPUT            | 5 |
| 4 | AN  | PR CAMERA SETTINGS                    | 6 |
|   | 4.1 | APNR CAMERA IP ADDRESS                | 6 |
|   | 4.2 | ANPR CAMERA DEFAULT USER AN PASSWORD  | 7 |
|   | 4.3 | ANPR CAMERA READIN AREA SETTING       | 7 |
| 5 | LI  | CENSE PLATE NUMBER                    | 8 |
|   | 5.1 | PROGRAMMING THE LICENSE PLATE NO      | 8 |
| 6 | CC  | NTACT DETAILS                         | 9 |

# **1 INTRODUCTION**

With this document, we'd like to provide a detail description of the Hivision ANPR camera to the GSW2 Exio controller. We are using the DS-2CDA26FWD-IZSWG/P camera but note that this camera has special custom Firmware so the standard camera is not compatible with our controller.

Our system makes it possible to use the camera on the same way as RFID reader/Keypad and it is connected to the GSW2 Exio Controller over the Wiegand Input, therefore the LAN connection and expensive computers with Software are not necessary.

# **2** ANPR CAMERA CONNECTION ON THE GSW2 EXIO

We need to connect the 15V DC power supply from the AC/DC converter and Wiegand connection. Connect the ANPR camera and the GSW2 Exio from the same Power Supply unit.

### 2.1 POWER SUPPLY TO THE GSW2 EXIO

Connect the +15V and GND from the Power Supply to the GSW2 Exio terminals »POWER SUPPLY«. (Figure 1)

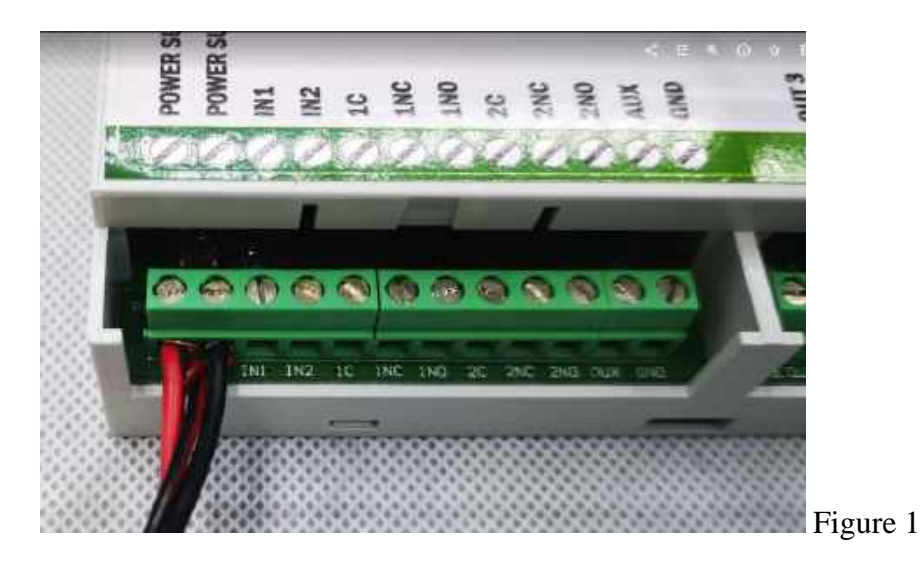

## 2.2 POWER SUPPLY TO THE ANPR CAMERA

Connect the +15V DC and GND from the same power source (Figure 1) to the Power camera terminals (Figure 2).

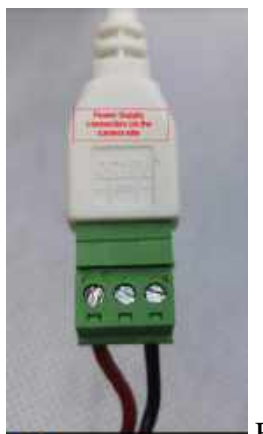

Figure 2

ANPR

# **3 WIEGAND CONNECTION**

The GSW2 Exio and ANPR camera are connected via Wiegand Input/Output and fort his connection only 3 wires are required.

## 3.1 GSW2 EXIO WIEGAND INPUT

Connect the Wiegand cable with 6 pins connector to the GSW2 Exio Wiegand Input (Figure 3).

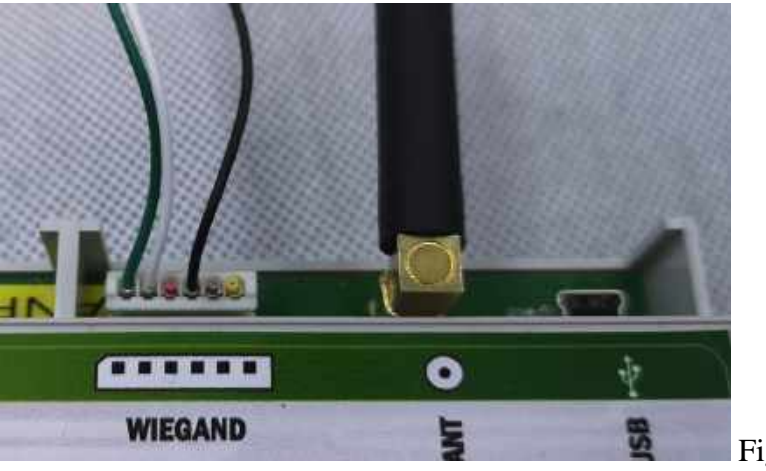

Figure 3

### **3.2 ANPR CAMERA WIEGAND OUTPUT**

Connect D0, D1, and GND from the GSW2 Exio Wiegand Input to the ANPR camera Wiegand Output (Figure 4).

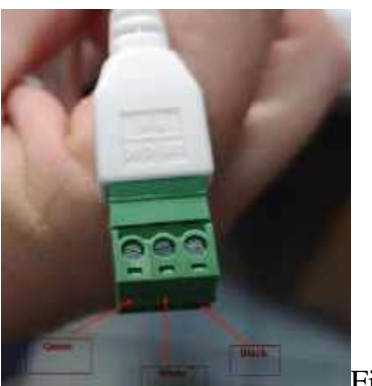

Figure 4

## 4 ANPR CAMERA SETTINGS

The ANPR camera is pre-set already in our company. During the installation, we need to set the License Plate reading area only. Fort his operation the camera must be connected on the PC LAN connector over the LAN **cross cable** or via a LAN **switch**.

After the reading area setting, we can remove the LAN cable connection and it is not necessary for the APNR camera normal operation.

#### 4.1 APNR CAMERA IP ADDRESS

To get the current ANPR camera IP address we have to run the SADP Tool program which you can get here:

https://www.hikvision.com/en/Support/Downloads/Tools

After the SAPD Tool running, you will find the camera IP address here (Figure 5):

| SADP         |                                          |                   |                             |                |                | _                                                       |                                       |                                | 0 _ = ×                     |
|--------------|------------------------------------------|-------------------|-----------------------------|----------------|----------------|---------------------------------------------------------|---------------------------------------|--------------------------------|-----------------------------|
| Tattal norsh | er of intine devices 1                   |                   |                             |                |                | Unline Education                                        | Refresh                               | Modify Network Parame          | ters.                       |
| ele<br>Viati | - I Device Tope<br>DS-JCD-4626FWD-1229M. | j Matur<br>Active | 1994 Address<br>1922564-102 | 17 301<br>8000 | 1 Enterond Sch | E Secolar Port    Software Version<br>V3:4.Shalid 1807. | 110-0.040-ay (1417)<br>192.168.4.1 80 | C Enable DHCP                  |                             |
|              |                                          |                   | /                           |                |                |                                                         |                                       | Derica Senal No.:<br>@ Address | D5-2004A26FWD-(20WG/920180) |
|              |                                          | /                 |                             |                |                |                                                         |                                       | Abre<br>Gubmet Masic           | and surger states           |

Figure 5

## 4.2 ANPR CAMERA DEFAULT USER AN PASSWORD

To enter into the camera settings please use the following default settings:

USER NAME: admin PASSWORD: mars1234

## 4.3 ANPR CAMERA READIN AREA SETTING

Open the Internet Explorer browser and type the IP address founded by SADP Tool (Figure 5).

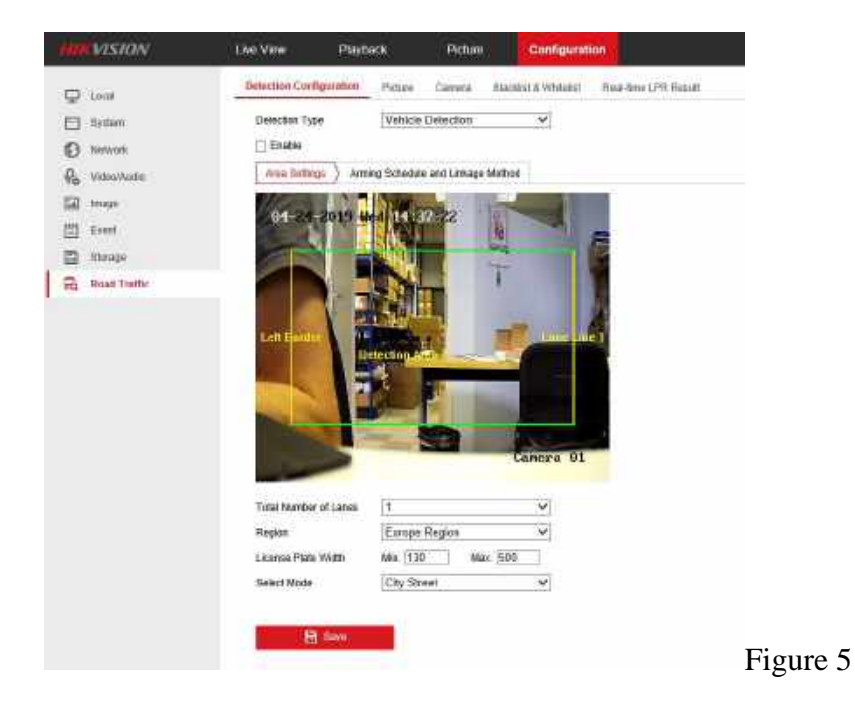

For detail settings please check the Hikvision ANPR camera manual.

6

## 5 License PLATE NUMBER

To program the Licence Plate Numbers go to the following link and make a registration. The details registration and programming procedure please read the GSW2 Exio manual.

EASY SET:

www.easyset.eu

#### 5.1 PROGRAMMING THE LICENSE PLATE NO.

Open Tab Video Pin Access and write the license plate number into the PIN field (Figure 6):

|                                                           |                                                                                                |                                             |                                                  | _                                |                                                                          |                                                        |                                                      |                                                                                                    |                                                 |                                                                                      |           |
|-----------------------------------------------------------|------------------------------------------------------------------------------------------------|---------------------------------------------|--------------------------------------------------|----------------------------------|--------------------------------------------------------------------------|--------------------------------------------------------|------------------------------------------------------|----------------------------------------------------------------------------------------------------|-------------------------------------------------|--------------------------------------------------------------------------------------|-----------|
| Marte                                                     | ANPA_034                                                                                       | 1251                                        |                                                  | 1                                | Dexce mainetance                                                         | De                                                     | evice reported v                                     | alues                                                                                                    |                                                 |                                                                                      |           |
| Type                                                      |                                                                                                |                                             |                                                  | (10)                             | 11 Days                                                                  | Pare                                                   | ware 4.4.5( DTA ( 20)                                | 18-10-22 (                                                                                                    |                                                 |                                                                                      |           |
| Inst                                                      | Балоназани                                                                                     | 10.01                                       |                                                  | _                                | CH CAN                                                                   | 100                                                    | (a) 4(-310875)<br>pork () 39340                      |                                                                                                    |                                                 |                                                                                      |           |
| number                                                    | (+36830311)                                                                                    | 121                                         |                                                  |                                  | The second                                                               | Oper                                                   | the threat there                                     |                                                                                                    |                                                 |                                                                                      |           |
| Lection,                                                  | KR.                                                                                            |                                             |                                                  |                                  |                                                                          | 1.84                                                   | Verote 84 10.2018 19.4                               | 133                                                                                                    |                                                 |                                                                                      |           |
| April                                                     | Atal                                                                                           |                                             |                                                  | 1942                             |                                                                          |                                                        |                                                      |                                                                                                    |                                                 |                                                                                      |           |
| THE R. P. LEWIS CO., LANSING MICH.                        |                                                                                                |                                             |                                                  |                                  |                                                                          |                                                        |                                                      |                                                                                                    |                                                 |                                                                                      |           |
|                                                           | Per ancessa                                                                                    | Zibili v                                    | Ouquis                                           | Digital Wards                    | an Calemat Matter                                                        | Pault                                                  | Tengaraty (1) same                                   | Video ph                                                                                                    | atteiz Alvivarz                                 | int Max                                                                              | Texteral  |
| nicer 1                                                   | Plot access                                                                                    | Cale li e                                   | Ouquis                                           | Siglat viterta<br>User nar       | an Calenal Malatina<br>Na                                                | Paula<br>Dub                                           | Tenganey di salaw                                    | Notify                                                                                                    | aniela Advincerat                               | SSN Ulas<br>Timer Rest                                                               | Texperatu |
| rostion<br>VP7/                                           | Flir access                                                                                    | Cale li e<br>PN                             | Cupuin                                           | Digital startas<br>User nam      | ne Colored Matthew<br>ne Corre                                           | Dub<br>Dub                                             | Tenpiney do sines                                    | Noticy<br>Point                                                                                                    | Coentar Init                                    | tan Uuu<br>Timer Ima<br>2                                                            | Tevoerst  |
| nam 1<br>Poston<br>VPW<br>VPW                             | Fir access<br>1 CEL 1837<br>2 L(123245                                                         | Calurtin<br>PN<br>C                         | Supun<br>Con eccer<br>Von er                     | Digilal viterba<br>User nam      | ne Colema matune<br>ne Cont<br>Cont                                      | Dub<br>Dub                                             | Tensing of sines                                     | Notes all                                                                                                    | annete Adversation<br>Counter tent              | tion Unit<br>Timer leng<br>2                                                         | Tavgerst  |
| version<br>VP2/<br>VP2/<br>VP2/                           | Por access<br>1 CEL 1637<br>2 LL125249<br>3 CEL 163W                                           | Cito Live                                   | ougus (                                          | Digital visirta.<br>User nær     | an Edward Haddian<br>Na<br>Carth<br>Carth                                | bush<br>Dub<br>pre<br>pre                              | Tenginey di sasas<br>Jula<br>Open Video<br>access Ta | Notiny<br>Notiny                                                                                                    | Coenter Intil<br>Coenter Intil<br>Coenter Intil | Time Int<br>R                                                                        | Tevperatu |
| nize d<br>Position<br>VPW<br>VPW<br>VPW<br>VPW            |                                                                                                | Tabellie<br>PN<br>The the L<br>No. the      | oupus  <br>                                      | Digital viterba<br>User nær      | na Calence madules<br>na Canh<br>Canh<br>Canh<br>Canh                    | Dug<br>Dug<br>pre<br>pre<br>pre                        | Tenginay at same                                     | Notify<br>Rectly                                                                                                    | Counter Britt                                   | ise Oue<br>Timer Inst<br>e<br>e                                                      | Tavgarat  |
| nam 3<br>Position<br>VP32<br>VP32<br>VP32<br>VP32         | For access<br>CEL 1037<br>CEL 1037<br>CEL 1037<br>CEL 1037<br>CEL 1037<br>CEL 1037<br>CEL 1037 | rite the L<br>No. the                       | Cupun<br>Lanarar<br>Longer<br>Longer<br>Lanar    | Digital viterba<br>User nær<br>2 | na Calenna Huala ke<br>Na<br>Canta<br>Canta<br>Canta<br>Canta<br>Canta   | Dub<br>Dub<br>pre<br>pre<br>pre                        | Tenginay di saaaa<br>oos<br>Open Video<br>access Ta  | No UNY                                                                                                    | Counter Brits                                   | Timer Ima<br>e<br>e<br>i<br>i<br>i<br>i<br>i<br>i<br>i<br>i<br>i<br>i<br>i<br>i<br>i | Tavgatat  |
| nami d<br>Pasibon<br>VPay<br>VPay<br>VPay<br>VPay<br>VPay | For access   0 CEL 103 T   2 L17230V8   3 CEL 103 T   4 CEL 103 T   4 CEL 103 T   6 CMPT05A1   | Cale liv<br>PN<br>s<br>rite the L<br>No. he | Cupun<br>sasar<br>sasar<br>ictures<br>sas<br>sas | Digdal Vianta<br>User nær        | na Colornal Head, ber<br>Na<br>Confi<br>Confi<br>Confi<br>Confi<br>Confi | Duck<br>Duck<br>pre<br>pre<br>pre<br>pre<br>pre<br>pre | Tenginay di saaaa<br>oos<br>Open Video<br>access Ta  | Normality<br>Normality<br>Difference<br>Difference<br>Di | Coertia tent.                                   | Timer Iron<br>Received                                                               | Tevgetst  |

## **6 CONTACT DETAILS**

## MARS COMMERCE d.o.o.

MIRKA VADNOVA 19 4000 KRANJ SLOVENIA

TEL: + 386 4 280 74 00 E-MAIL: info@mars-commerce.si WEB SITE: www.mars-commerce.com

SALES: E-MAIL: sales@mars-commerce.com TEL: +386 4 280 74 06